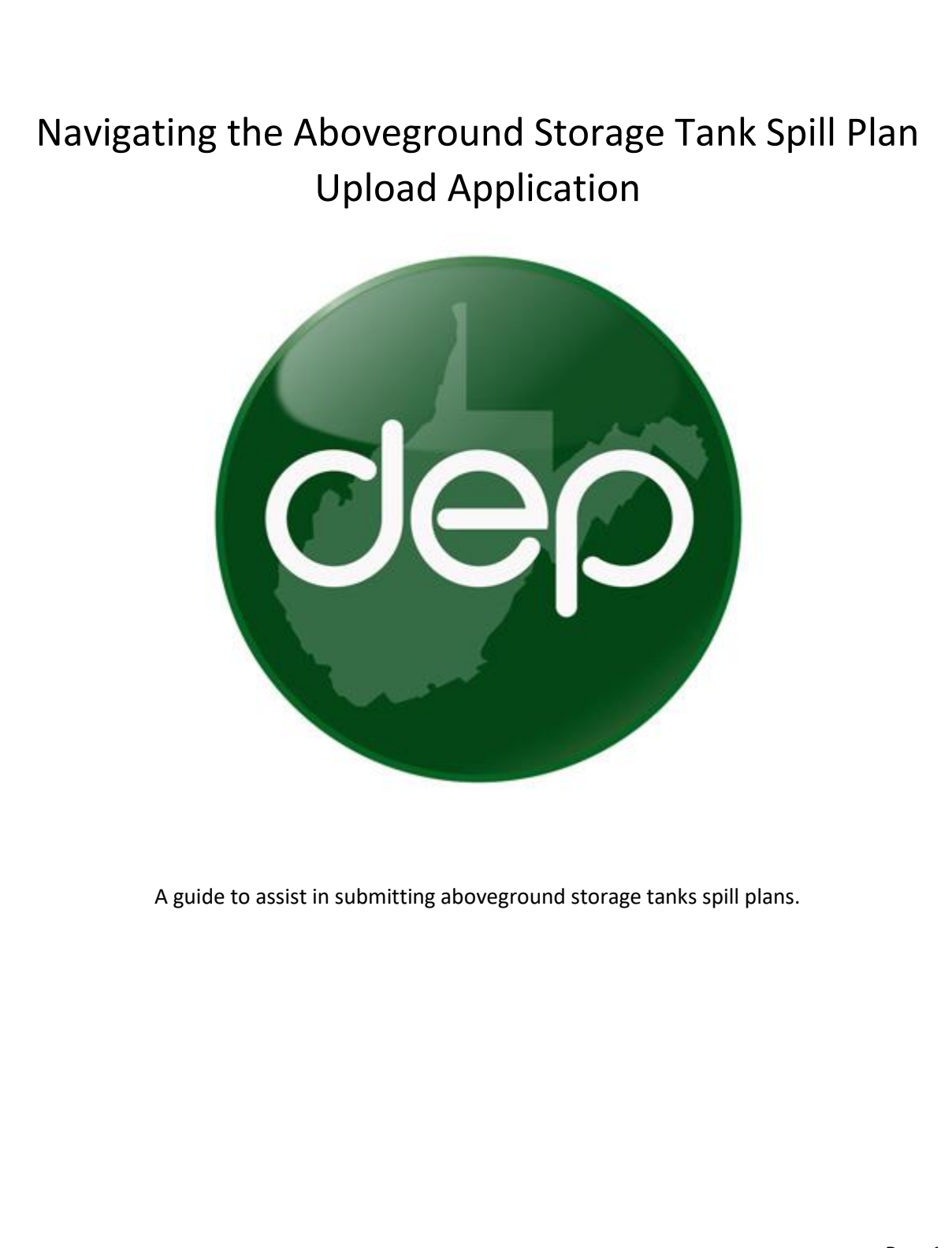

Rev. 1

# **Table of Contents**

| Required Spill Prevention Response Plan Requirements |
|------------------------------------------------------|
| Creating a Spill Plan Submittal Applications         |
| Spill Plan Landing Page                              |
| Entering Spill Plan Details                          |
| Choosing Tanks                                       |
| Uploading a Spill Plan and Saving the Application7   |
| Application Certification and Submittal7             |

## **Required Spill Prevention Response Plan Contents**

If a Spill Prevention Response Plan (SPRP) is being uploaded, it must contain all the following elements.

### 1. Fully Identify and Describe the Activities and Processes that Occur at the Site.

#### 2. Identify Applicable Hazard and Process Information Including the Following:

- A list (name and Chemical Abstract Service number) of all types of fluids stored in ASTs
- Amount of fluids stored in each AST (provide maximum capacity and average storage volumes)
- Name and amounts of wastes generated that are stored in ASTs
- Provide an inventory of the types of fluids stored in regulated aboveground storage tanks at the facility.

#### 3. Safety Data Sheets (SDS) for Each Fluid Stored in ASTs at the Location.

The spill response plan must include a reference to the location of the Safety Data Sheet (SDS) required by the Occupational Safety and Health Administration for all fluids stored in a regulated aboveground storage tanks at the facility.

#### 4. Provide a Preventive Maintenance Program Detailing the Following:

- Leak detection monitoring
- Inspection procedures
- Employee training programs
- Corrosion protection and monitoring
- Spill prevention measures

#### 5. Describe the general response procedures.

Detail the specific response that the facility and contract emergency personnel shall take upon the occurrence of any release of fluids from an AST at the facility.

#### 6. Emergency Response Information:

- Identify all facility-related positions with duties and responsibilities for overseeing the implementation of the facilities' plan and list all facility emergency coordinators.
- Contact information for all facility emergency coordinators
- Contact information for all known emergency response contractors
- Detail the specific response that the facility and contract emergency personnel shall take upon the occurrence of any release of fluids from an AST at the facility
- Provide contact information for the person or persons to be notified in the event of a release from an aboveground storage tank. At a minimum, this list should include contact information for the following:
  - County and municipal emergency management agencies
  - The nearest downstream public water supply (this information will be provided to the tank owner by WVDEP when their AST registration is approved, for inclusion in this plan)
  - WVDEP Spill line (1.800.642.3074)

This guide is designed to assist tank owners or operators in submitting spill plans for their tanks. Please follow the below instructions.

## **Creating a Spill Plan Submittal Application**

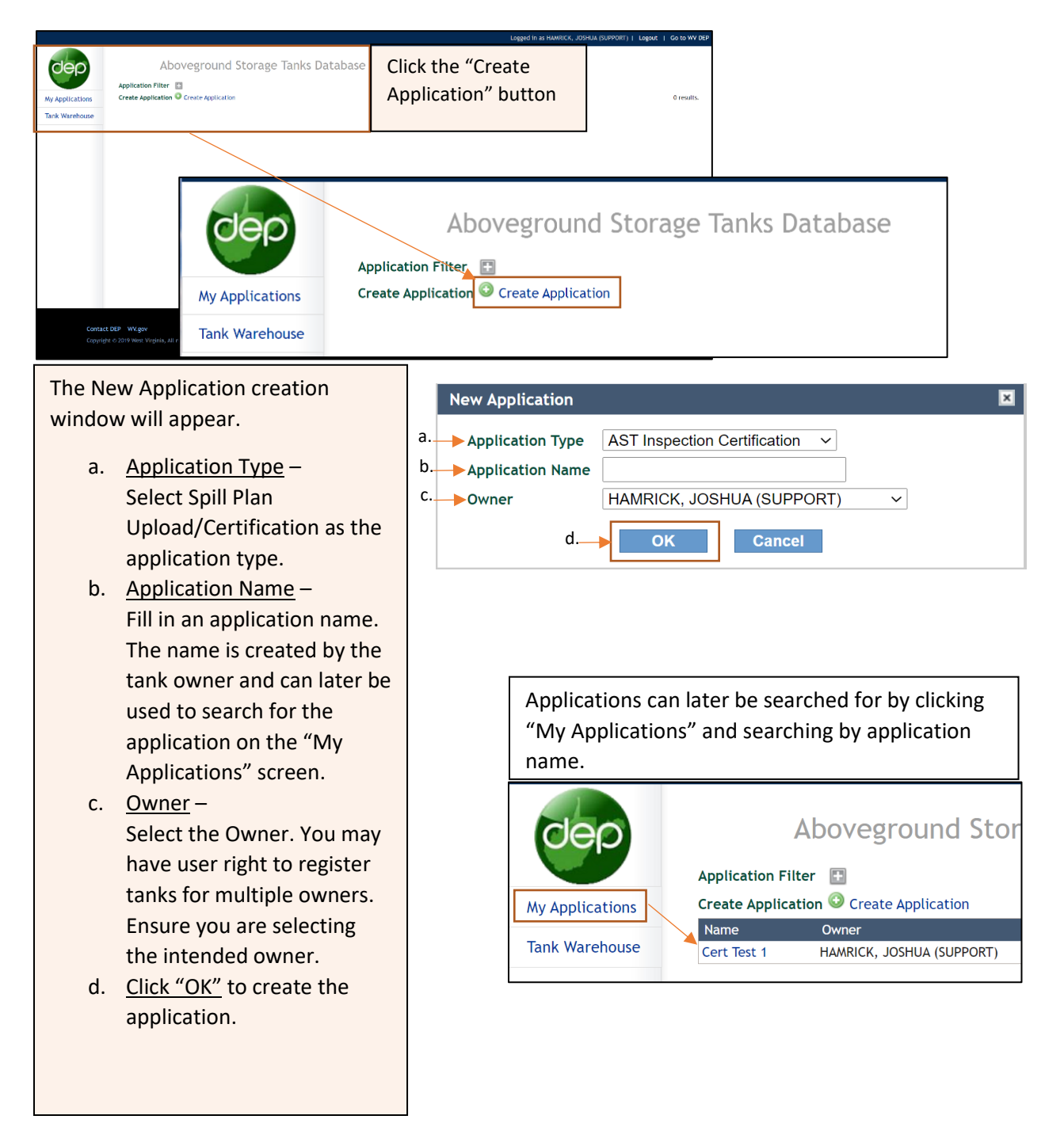

# Spill Plan Landing Page

| Once the application has been created you will be directed to the below screen. Click the "Add Spill Plan" link to begin the upload process. |
|----------------------------------------------------------------------------------------------------|
| Spill Plans Sign and Certify Spill Plans Add Spill Plan *                                                                                    |

# **Entering Spill Plan Details**

|   | The spill plan details screen will have expanded. Name the application (owners selected name), Select the plan plan type, and add comments if necessary.                                                           |
|---|----------------------------------------------------------------------------------------------------|
|   | There are three selection under spill plan type. Please note that uploaded plans may be required as                                                                                                    |
|   | follows:                                                                                                    |
|   | GPP and or SPCC – Requires document to be uploaded.<br>Spill Prevention Response Plan (SPRP) – Requires document to be uploaded.<br>Certify tanks are subject to a GPP or SPCC – Does not require document upload. |
| ĺ | Spill Plans Sign and Certify                                                                                                    |
|   | Spill Plans 🔍 Add Spill Plan *                                                                                                    |
|   | Spill Plan Detail                                                                                                    |
|   | Spill Plan Name                                                                                                    |
|   | Spill Plan Type                                                                                                    |
|   | Comments                                                                                                    |
|   | Selected Tanks: 0 tanks.                                                                                                    |
|   | Facility Owner Tank ID Tank Reg Number Level_Class ZCC ZPC SWPA Substances TankCapacity Current Contact                                                                                                    |
|   | Choose Tanks                                                                                                    |
|   | Documents Q Add Document                                                                                                    |

#### **Choosing Tanks**

In this guide we selected to certify tanks are subject to a GPP. If GPP and or SPCC or SPRP had been selected, the certification window depicted below would not have appeared. Fill out the certification Information if necessary.

| Spill Plan Detail                                                   |                                                    |                                                                |                                |                          |                  |                                   |                 |             |                                       |
|---------------------------------------------------------------------|----------------------------------------------------|----------------------------------------------------------------|--------------------------------|--------------------------|------------------|-----------------------------------|-----------------|-------------|---------------------------------------|
| Spill Plan Name                                                     | spill plan 1                                       |                                                                |                                |                          |                  |                                   |                 |             |                                       |
| Spill Plan Type                                                     | Certify tank(s) are subject                        | ct to GPP and/or SPCC                                          | $\sim$                         |                          |                  |                                   |                 |             |                                       |
|                                                                     | no comments                                        |                                                                | C                              |                          |                  |                                   |                 |             |                                       |
| Comments                                                            |                                                    |                                                                |                                |                          |                  |                                   |                 |             |                                       |
| As the owner or one                                                 | erator of the AST(s) Lam certif                    | ving that the plan id                                          | entified below                 | is approved              | by WVDFP         | or complies with                  | the requirement | s of AU CER | 442                                   |
| As the owner or en                                                  | tion Plan (CPP), submitted and an                  | ying that the plan id                                          |                                | is approved              | by WIDE          | or complies with                  | ale requirement |             |                                       |
|                                                                     |                                                    | proved by WV DEP                                               |                                |                          |                  | Permit #                          | 12345           |             |                                       |
|                                                                     | trion Plan (GPP), submitted and app                | proved by WV DEP                                               |                                |                          | (42)             | Permit #:                         | 12345           |             |                                       |
| □ Spill Prevention Con                                              | trol and Countermeasures Plan (SP                  | proved by WV DEP<br>CC) which complies with                    | n the requireme                | nts of 40 CFR            | 112              | Permit #:<br>Permit #:            | 12345           |             |                                       |
| Spill Prevention Con                                                | trol and Countermeasures Plan (SP                  | proved by WV DEP<br>CC) which complies with                    | n the requireme                | nts of 40 CFR            | 112              | Permit #:<br>Permit #:            | 12345           |             | Save Cano                             |
| Spill Prevention Con<br>Selected Tanks:<br>Facility                 | trol and Countermeasures Plan (SP<br>Owner Tank ID | proved by WV DEP<br>CC) which complies with<br>Tank Reg Number | n the requireme<br>Level_Class | nts of 40 CFR<br>ZCC ZPC | 112<br>SWPA Subs | Permit #:<br>Permit #:            | 12345<br>Та     | nkCapacity  | Save Cano<br>0 tan<br>Current Contact |
| Selected Tanks: Facility                                            | trol and Countermeasures Plan (SP<br>Owner Tank ID | proved by WV DEP<br>CC) which complies with<br>Tank Reg Number | n the requireme<br>Level_Class | nts of 40 CFR            | 112<br>SWPA Subs | Permit #:<br>Permit #:            | 12345           | nkCapacity  | Save Can<br>0 tan<br>Current Contact  |
| Spill Prevention Con<br>Selected Tanks:<br>Facility<br>Choose Tanks | trol and Countermeasures Plan (SP<br>Owner Tank ID | oroved by WV DEP<br>CC) which complies with<br>Tank Reg Number | n the requireme<br>Level_Class | nts of 40 CFR<br>ZCC ZPC | 112<br>SWPA Subs | Permit #:<br>Permit #:<br>stances | 12345           | nkCapacity  | Saure<br>O tan<br>Current Contact     |
| Spill Prevention Con<br>Selected Tanks:<br>Facility<br>Choose Tanks | trol and Countermeasures Plan (SP<br>Owner Tank ID | oroved by WV DEP<br>CC) which complies with<br>Tank Reg Number | n the requireme<br>Level_Class | nts of 40 CFR<br>ZCC ZPC | 112<br>SWPA Subs | Permit #:<br>Permit #:            | 12345           | nkCapacity  | Save Cane<br>0 tan<br>Current Contact |

Now that the tank selector screen has expanded, select all tanks associated with the spill plan by checking the appropriate check box(s). Once all tanks have been selected, click "Add to selected tanks" then click "Close Tank Choices".

| Choose Tank                        | Facility | Owner Tan | k ID Tank Reg N     | umber Level_Cla | ss ZCC | ZP | c sw     | 'PA Substances | TankCapacity | Current Contact |
|------------------------------------|----------|-----------|---------------------|-----------------|--------|----|----------|----------------|--------------|-----------------|
| Close Tank Cho<br>Search All Tanks | pices    |           | Add to selected tan | ks              |        |    |          |                |              | 380 tanks       |
| Search                             |          |           |                     | V avel Class    |        |    |          |                |              |                 |
|                                    | Facility | 269028    | 035-00000405        | Level 1         |        |    |          | Water          | 1740000      | Current Contac  |
|                                    |          | 269027    | 035-00000406        | Level 1         |        |    |          | Water          | 1740000      |                 |
|                                    |          | 252811    | 999-00000367        | Level 1         |        |    | <b>~</b> | Water          | 9000         |                 |
| 0                                  |          | 269052    | 999-00000405        | Level 1         |        |    |          | Water          | 1008000      |                 |
|                                    |          | 269061    | 999-00000406        | Level 1         |        |    |          | Water          | 1008000      |                 |
|                                    |          | 200494    | 999-00000409        | RL              |        |    |          | Water          | 5049         |                 |
|                                    |          | 200538    | 999-00000410        | RL              |        |    |          | Water          | 5049         |                 |
|                                    |          | 200543    | 999-00000411        | RL              |        |    |          | Water          | 5049         |                 |
|                                    |          | 238708    | 999-00000412        | RL              |        |    |          | Water          | 21000        |                 |
|                                    |          | 238742    | 999-00000413        | RL              |        |    |          | Water          | 21000        |                 |
| Check All                          |          |           |                     |                 |        |    |          |                |              |                 |
|                                    |          |           |                     | 1234567         | 891    | 0  |          |                |              |                 |

### Uploading a Spill Plan and Saving the Application

You should now see that the tanks have migrated to the selected tanks list. Use the "Add Document" link to upload your spill plan if necessary. Once the document has been uploaded, click "Save" to save the application.

| II Diana QAdd Coill Dian                                                                                                    |                                                                                                    |                                                                                                    |                                                                                        |                                                                            |                              |                          |                     |                                                      |                                       |                   |                                           |         |                    |               |                  |
|----------------------------------------------------------------------------------------------------|----------------------------------------------------------------------------------------------------|----------------------------------------------------------------------------------------------------|----------------------------------------------------------------------------------------|----------------------------------------------------------------------------|------------------------------|--------------------------|---------------------|------------------------------------------------------|---------------------------------------|-------------------|-------------------------------------------|---------|--------------------|---------------|------------------|
| Spill Plan Name                                                                                                    | Facilities A                                                                                                    | nn Event Type                                                                                                    |                                                                                        |                                                                            |                              |                          |                     | Created D                                            | ate                                   | Tanks             | Documents                                 | Doc     | Date               |               |                  |
| spill plan 1                                                                                                    | 0 C                                                                                                    | ertify tank(s) are subj                                                                                             | ect to GPP and                                                                         | I/or SPCC                                                                  |                              |                          |                     | 06/27/202                                            | 1                                     | 0                 | 0                                         | 06/2    | 7/2021             |               | delete           |
| -                                                                                                    |                                                                                                    |                                                                                                    |                                                                                        |                                                                            |                              |                          |                     |                                                      |                                       |                   |                                           |         |                    |               |                  |
| Spill Plan Detail                                                                                                    |                                                                                                    |                                                                                                    |                                                                                        |                                                                            |                              |                          |                     |                                                      |                                       |                   |                                           |         |                    |               |                  |
| pill Plan Name                                                                                                    | spill plan 1                                                                                                    |                                                                                                    |                                                                                        |                                                                            |                              |                          |                     |                                                      |                                       |                   |                                           |         |                    |               |                  |
| pill Plan Type                                                                                                    | Certify tank(s) a                                                                                                | re subject to GPP ar                                                                                                | nd/or SPCC                                                                             | ~                                                                          |                              |                          |                     |                                                      |                                       |                   |                                           |         |                    |               |                  |
|                                                                                                    | no comments                                                                                                    |                                                                                                    |                                                                                        |                                                                            |                              |                          |                     |                                                      |                                       |                   |                                           |         |                    |               |                  |
|                                                                                                    |                                                                                                    |                                                                                                    |                                                                                        |                                                                            |                              |                          |                     |                                                      |                                       |                   |                                           |         |                    |               |                  |
|                                                                                                    |                                                                                                    |                                                                                                    |                                                                                        |                                                                            |                              |                          |                     |                                                      |                                       |                   |                                           |         |                    |               |                  |
| omments                                                                                                    |                                                                                                    |                                                                                                    |                                                                                        | li.                                                                        |                              |                          |                     |                                                      |                                       |                   |                                           |         |                    |               |                  |
| omments                                                                                                    |                                                                                                    |                                                                                                    |                                                                                        | 13                                                                         |                              |                          |                     |                                                      |                                       |                   |                                           |         |                    |               |                  |
| As the owner or operat                                                                                                    | or of the AST(s), I a                                                                                            | m certifying that t                                                                                                 | the plan ider                                                                          | ntified below                                                              | v is app                     | proved                   | by W\               | /DEP or con                                          | nplies with                           | the requ          | uirements of 40                           | CFR 11: | 2                  |               |                  |
| As the owner or operat                                                                                                    | or of the AST(s), I a<br>Plan (GPP), submitte                                                                    | m certifying that t<br>d and approved by W                                                                          | the plan ider<br>/V DEP                                                                | ntified below                                                              | v is app                     | proved                   | by W\               | /DEP or con                                          | nplies with<br>Permit #:              | the requ          | uirements of 40                           | CFR 112 | 2                  |               |                  |
| As the owner or operat<br>Groundwater Protection<br>Spill Prevention Control                                                                                                  | or of the AST(s), I a<br>Plan (GPP), submitter<br>and Countermeasures                                            | m certifying that t<br>d and approved by W<br>Plan (SPCC) which co                                                  | the plan ider<br>/V DEP<br>complies with 1                                             | ntified below                                                              | v is app<br>ents of 4        | oroved                   | by W\<br>12         | /DEP or con                                          | nplies with<br>Permit #:<br>Permit #: | the requ          | irements of 40                            | CFR 112 | 2                  |               | 1                |
| As the owner or operat<br>Groundwater Protection<br>Spill Prevention Control                                                                                                  | or of the AST(s), I a<br>Plan (GPP), submitted<br>and Countermeasures                                            | m certifying that t<br>d and approved by W<br>Plan (SPCC) which co                                                  | the plan ider<br>/V DEP<br>complies with t                                             | ntified below                                                              | v is app<br>ents of 4        | oroved                   | by W\<br>12         | /DEP or con                                          | nplies with<br>Permit #:<br>Permit #: | the request 12345 | uirements of 40                           | CFR 112 | 2<br>Sat           | ve            | Са               |
| As the owner or operat<br>Groundwater Protectior<br>Spill Prevention Control<br>elected Tanks:                                                                                | or of the AST(s), I a<br>Plan (GPP), submittee<br>and Countermeasures                                            | m certifying that t<br>d and approved by W<br>Plan (SPCC) which co                                                  | the plan ider<br>/V DEP<br>:omplies with t                                             | ntified below                                                              | v is app<br>ents of 4        | oroved                   | by W\<br>12         | /DEP or con                                          | nplies with<br>Permit #:<br>Permit #: | the requ<br>12345 | uirements of 40                           | CFR 112 | 2<br>Sat           | ve            | Ca<br>3 t        |
| As the owner or operat<br>Groundwater Protectior<br>Spill Prevention Control<br>Selected Tanks:<br>Facility                                                                   | or of the AST(s), I a<br>Plan (GPP), submitter<br>and Countermeasures<br>Owner Tan                               | m certifying that t<br>d and approved by W<br>Plan (SPCC) which co<br>k ID Tank Re                                  | the plan ider<br>/V DEP<br>complies with t                                             | the requireme<br>Level_Class                                               | v is app<br>ents of 4<br>ZCC | Droved<br>0 CFR 1<br>ZPC | by WV<br>12<br>SWPA | /DEP or con                                          | nplies with<br>Permit #:<br>Permit #: | the requ<br>12345 | irements of 40<br>TankCapacit             | CFR 112 | 2<br>Sav<br>Currei | ve<br>L Cont  | Ca<br>3 ta       |
| As the owner or operat<br>Groundwater Protectior<br>Spill Prevention Control<br>Selected Tanks:<br>Facility<br>Lain for Rent                                                  | or of the AST(s), I a<br>Plan (GPP), submittee<br>and Countermeasures<br>Owner Tan<br>269027                     | m certifying that t<br>d and approved by W<br>Plan (SPCC) which cr<br>k ID Tank Re<br>035-000                       | the plan ider<br>/V DEP<br>complies with t<br>eg Number<br>200406                      | ntified below<br>the requireme<br>Level_Class<br>Level 1                   | v is app<br>ents of 4<br>ZCC | Droved<br>0 CFR 1<br>ZPC | by WV<br>12<br>SWPA | /DEP or con<br>Substances<br>Water                   | nplies with<br>Permit #:<br>Permit #: | the requ<br>12345 | TankCapacit<br>1740000                    | CFR 112 | 2<br>Sat<br>Curret | ve<br>I. Cont | Ca<br>3 t<br>act |
| As the owner or operat<br>Groundwater Protectior<br>Spill Prevention Control<br>elected Tanks:<br>acility<br>ain for Rent<br>/illiamson Midstream                             | or of the AST(s), I a<br>Plan (GPP), submitter<br>and Countermeasures<br>Owner Tan<br>269027<br>252811           | m certifying that t<br>d and approved by W<br>Plan (SPCC) which cr<br>k ID Tank Re<br>035-000<br>999-000            | the plan ider<br>/V DEP<br>complies with 1<br>29 Number<br>100406<br>100367            | the requireme<br>Level_Class<br>Level 1<br>Level 1                         | v is app<br>ents of 4<br>ZCC | Droved<br>0 CFR 1<br>ZPC | by WN<br>12<br>SWPA | /DEP or con<br>Substances<br>Water<br>Water          | nplies with<br>Permit #:<br>Permit #: | the requ<br>12345 | TankCapacit<br>1740000<br>9000            | CFR 112 | 2<br>Sat<br>Curren | ve<br>Cont    | Ca<br>3 t        |
| As the owner or operat<br>Groundwater Protectior<br>Spill Prevention Control<br>elected Tanks:<br>acility<br>ain for Rent<br>illiamson Midstream<br>oble Energy               | or of the AST(s), I a<br>Plan (GPP), submitter<br>and Countermeasures<br>Owner Tan<br>269027<br>252811<br>269052 | m certifying that t<br>d and approved by W<br>Plan (SPCC) which cr<br>k ID Tank Re<br>035-000<br>999-000<br>999-000 | the plan ider<br>/V DEP<br>complies with 1<br>229 Number<br>200406<br>200367<br>200405 | the requireme<br>Level_Class<br>Level 1<br>Level 1<br>Level 1              | v is app<br>ents of 4<br>ZCC | Droved<br>0 CFR 1<br>ZPC | by WV<br>12<br>SWPA | /DEP or con<br>Substances<br>Water<br>Water<br>Water | nplies with<br>Permit #:<br>Permit #: | the requ<br>12345 | TankCapacit<br>1740000<br>9000<br>1008000 | CFR 112 | 2<br>San<br>Curren | ve<br>. Cont  | Ci<br>3          |
| As the owner or operat<br>Groundwater Protectior<br>Spill Prevention Control<br>elected Tanks:<br>acility<br>ain for Rent<br>filiamson Midstream<br>able Energy               | or of the AST(s), I a<br>Plan (GPP), submitter<br>and Countermeasures<br>Owner Tam<br>269027<br>252811<br>269052 | m certifying that t<br>d and approved by W<br>Plan (SPCC) which co<br>k ID Tank Re<br>035-000<br>999-000<br>999-000 | the plan ider<br>/V DEP<br>complies with 1<br>229 Number<br>200406<br>200367<br>200405 | the requireme<br>Level_Class<br>Level 1<br>Level 1<br>Level 1<br>Level 1   | v is app<br>ents of 4<br>ZCC | Droved<br>0 CFR 1<br>ZPC | by WV<br>12<br>SWPA | /DEP or con<br>Substances<br>Water<br>Water<br>Water | nplies with<br>Permit #:<br>Permit #: | the requ<br>12345 | TankCapacit<br>1740000<br>9000<br>1008000 | CFR 112 | 2<br>San<br>Curren | re<br>Cont    | C;<br>3          |
| As the owner or operat<br>Groundwater Protectior<br>Spill Prevention Control<br>elected Tanks:<br>acility<br>ain for Rent<br>//illiamson Midstream<br>oble Energy             | Plan (GPP), submittee<br>and Countermeasures<br>Owner Tan<br>269027<br>252811<br>269052                          | m certifying that t<br>d and approved by W<br>Plan (SPCC) which cr<br>k ID Tank Re<br>035-000<br>999-000<br>999-000 | the plan ider<br>// DEP<br>complies with t<br>sg Number<br>200406<br>200367<br>200405  | the requirement<br>Level_Class<br>Level 1<br>Level 1<br>Level 1<br>Level 1 | v is app<br>ents of 4<br>ZCC | 2PC                      | by WV<br>12<br>SWPA | /DEP or con<br>Substances<br>Water<br>Water<br>Water | nplies with<br>Permit #:<br>Permit #: | the requ<br>12345 | TankCapacit<br>1740000<br>9000<br>1008000 | CFR 111 | 2<br>Sar<br>Curre  | ve<br>Cont    | Ci<br>3 1<br>act |
| As the owner or operat<br>Groundwater Protectior<br>Spill Prevention Control<br>elected Tanks:<br>actity<br>in for Rent<br>illiamson Midstream<br>oble Energy<br>Choose Tanks | Ovner Tan<br>252811<br>Ovner Tan<br>259027<br>252811<br>269052                                                   | m certifying that t<br>d and approved by W<br>Plan (SPCC) which cr<br>k ID Tank Re<br>035-000<br>999-000<br>999-000 | the plan ider<br>V/ DEP<br>somplies with n<br>229 Number<br>200406<br>200367<br>200405 | the requireme<br>Level_Class<br>Level 1<br>Level 1<br>Level 1<br>Level 1   | v is app<br>ents of 4<br>ZCC | 2PC                      | by WV<br>12<br>SWPA | /DEP or con<br>Substances<br>Water<br>Water<br>Water | nplies with<br>Permit #:<br>Permit #: | the requ<br>12345 | TankCapacit<br>7740000<br>9000<br>1008000 | CFR 111 | 2<br>Sar<br>Curre  | ve<br>Cont    | C<br>3<br>act    |

### Application Certification and Submittal

| Certify" tab.                                                                                       | Click the certify<br>checkbox.                                                                                           | Fill in the r<br>title fields.             | ame and                        | Click the "S<br>button.    | Submit"                   |  |
|----------------------------------------------------------------------------------------------------|----------------------------------------------------------------------------------------------------|--------------------------------------------|--------------------------------|----------------------------|---------------------------|--|
| Certify . Certify that I have personally examined and the information, I believe that the submittee | I am familiar with the information submitted in this and all information is true, accurate and complete to the best of r | attached documents, and t<br>ny knowledge. | nat based on my inquiry of tho | se individuals immediately | responsible for obtaining |  |
| Name                                                                                                |                                                                                                    |                                            |                                |                            |                           |  |

At this point, the application is considered complete, and your spill plans are available for review. An email notification will be sent to the email address we have on file if the application has been submitted successfully.